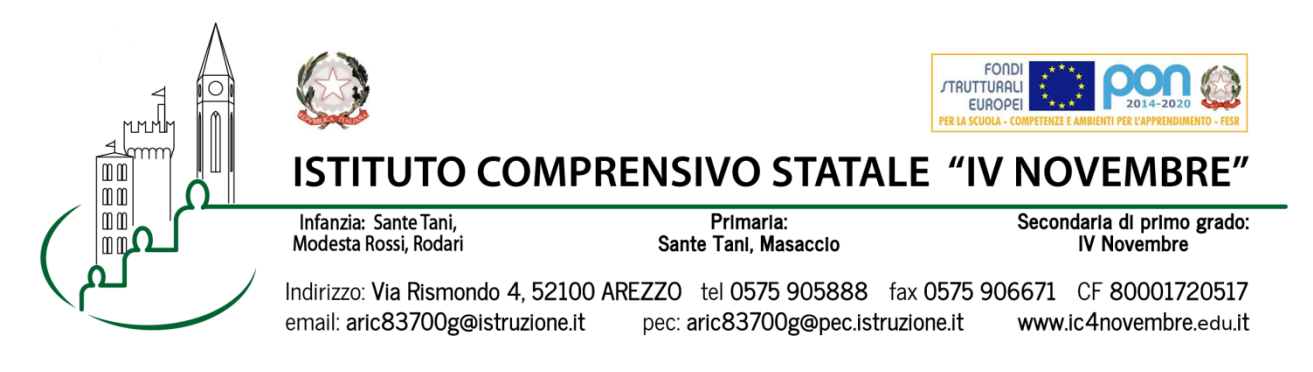

Arezzo, 24/11/2020 Prot. n. 9235/2020

Ai Genitori degli alunni Scuola Secondaria

## **Oggetto: Ricevimenti mattutini 2020/21**

Fino all'esaurimento dell'emergenza epidemiologica, anche i ricevimenti mattutini degli insegnanti, ad integrazione dei ricevimenti pomeridiani generali per problematiche specifiche, avranno luogo con i singoli docenti **in modalità a distanza tramite Google MEET** utilizzando esclusivamente l'account istituzionale del proprio figlio: nome.cognome@ic4novembre.org.

I ricevimenti mattutini si svolgeranno tutto l'anno in due settimane ogni mese secondo il calendario allegato.

**E' necessario prenotarsi** al colloquio attraverso il registro elettronico **CLASSEVIVA (è possibile farlo fino a 2 giorni prima della data prevista).** 

## **COME PRENOTARE IL COLLOQUIO:**

Entrare nel Registro Elettronico CLASSEVIVA

• Entrare nella sezione "**COLLOQUI**". La pagina si aprirà direttamente nella pagina "COLLOQUI SETTIMANALI" dove, cliccando in alto mese per mese, sarà visibile il calendario degli appuntamenti disponibili per tutti i docenti della classe (giorno e orario di ricevimento)

• Scorrendo il calendario dei ricevimenti, cliccare su **PRENOTA** per fissare un appuntamento con il docente prescelto.

• Nel menù a tendina "**posizione prenotata**", selezionare l'orario di preferenza fra quelli proposti e cliccare su **CONFERMA** per confermare la prenotazione dell'appuntamento. Inserire il proprio

numero di telefono o email personale per ricevere eventuali comunicazioni da parte del docente.

• Dopo la conferma, l'appuntamento risulta fissato e, accanto al nome docente, compaiono due pulsanti: "**cancella**", per eliminare l'appuntamento e "**avviso**", utile per eventuali comunicazioni all'insegnante riguardanti il colloquio.

## **SVOLGIMENTO COLLOQUIO:**

 Il giorno del colloquio, nell'orario esatto della prenotazione, aprire l'applicazione GOOGLE MEET da cellulare o tablet oppure, tramite computer, collegarsi alla pagina meet.google.com avendo cura di accedere con l'account del proprio figlio nome.cognome@ic4novembre.org\*\*\*

• Cliccare su **"partecipa ad una riunione**" o **"inserisci codice riunione**" e scrivere nel campo il cognome del docente (ad esempio "VERDELLI, ZANARDI, DEBACCI)

•Restare in attesa di essere ammessi alla riunione. Sarete ammessi appena il colloquio precedente sarà terminato e **solo** nell'orario a voi riservato.

\*\*\*ATTENZIONE: Nel caso in cui vi venga restituito un messaggio "meet inesistente inserisci un codice corretto" significa che state cercando di accedere con il vostro account personale @gmail e non con quello della scuola@ic4novembre. Riprovate con cura.

| Cordiali saluti                       |                                                   |
|---------------------------------------|---------------------------------------------------|
|                                       | Il Dirigente Scolastico                           |
|                                       | Marco Chioccioli                                  |
| I sottoscritti                        |                                                   |
| genitori dell'alunno/a                |                                                   |
| della classe                          | DICHIARANO di aver preso visione della            |
| comunicazione Prot. r<br>a.s. 2020/21 | n. /2020 del 24/11/2020 sui ricevimenti mattutini |
| Data                                  | Firme                                             |